### **Creating a New Lighting Profile** in Advanced Mode

Change from Easy to Advanced Mode

Tap the + on the top right of the app to open the setup page. Scroll to desired time. Press Setup. It now shows on the list of times as one of the numbered positions.

**NOTE:** Time points do not sort by time, rather when they were created & added. You may find it easier to modify an existing time point instead of making a new one.

#### **CREATING A COLOR**

Press (i) to open the LED channels.

- Color Slide the colors to the desired %. The lighting changes as you adjust the colors.
- **CCT** Creates a color based on the depth of the water & the required light intensity.

After colors are created, press Back. The graph develops as you add time points throughout the day.

To delete a time point, swipe left & Tap Delete.

#### **AFTER ADDING TIME POINTS & COLORS** YOU HAVE TWO OPTIONS

• Upload the new lighting profile

This will be the profile the fixture uses to operate. You can go to the status page & view a demo of the profile with Preview.

**O** Save the profile you created in the library You can name your profile in one of the blank fields.

#### SPECTRUM PAGE

Used to create temporary lighting colors. If the light is scheduled to be off, it turns on the light without modifying the schedule.

- Color Slide the colors to the desired %. The color spectrum shows in the graph.
  - aa Creates a color based on the depth of the water & the required light intensity.

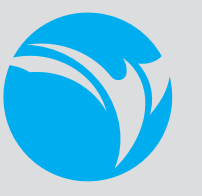

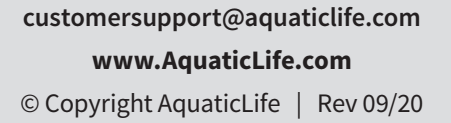

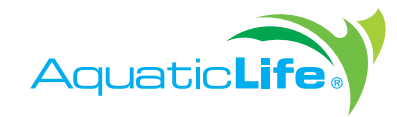

# **EDGE REEF** Wireless Fixture

**Create Custom Lighting Profiles** Using the HME Aqua App

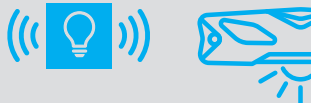

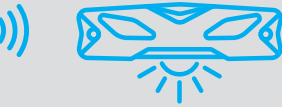

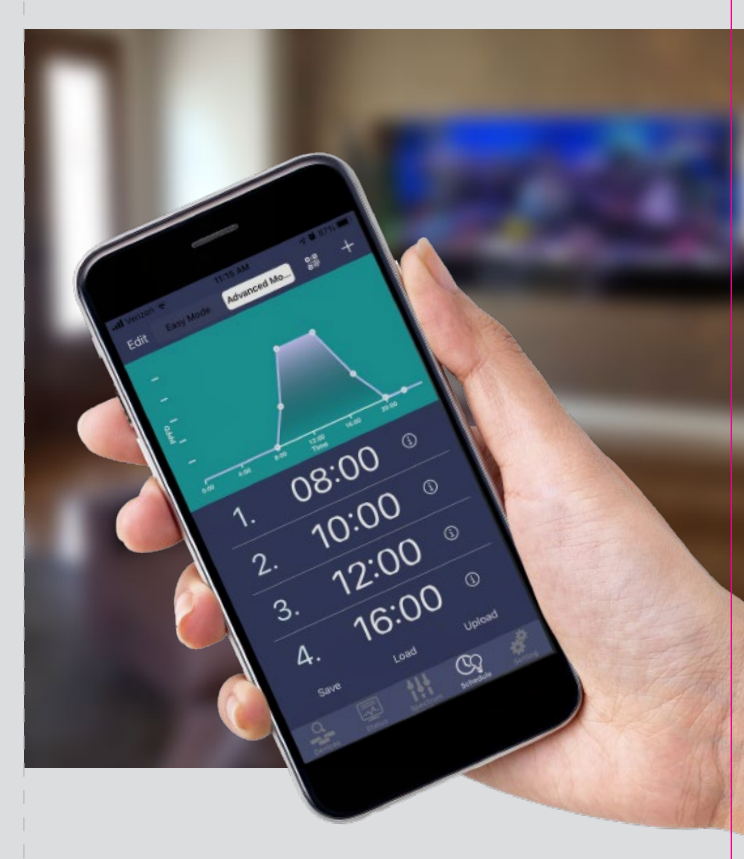

## Download an Existing QR Code Profile

Open the app & choose the Edge fixture to modify. Go to the **Schedule** tab. Tap **Advanced Mode**. Press the **QR** button, then **Get Schedule**. Your camera will open & you can **scan the QR code**. The schedule will show in the list of time points below the graph.

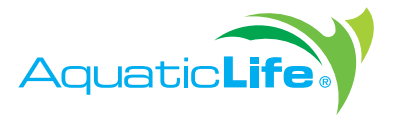

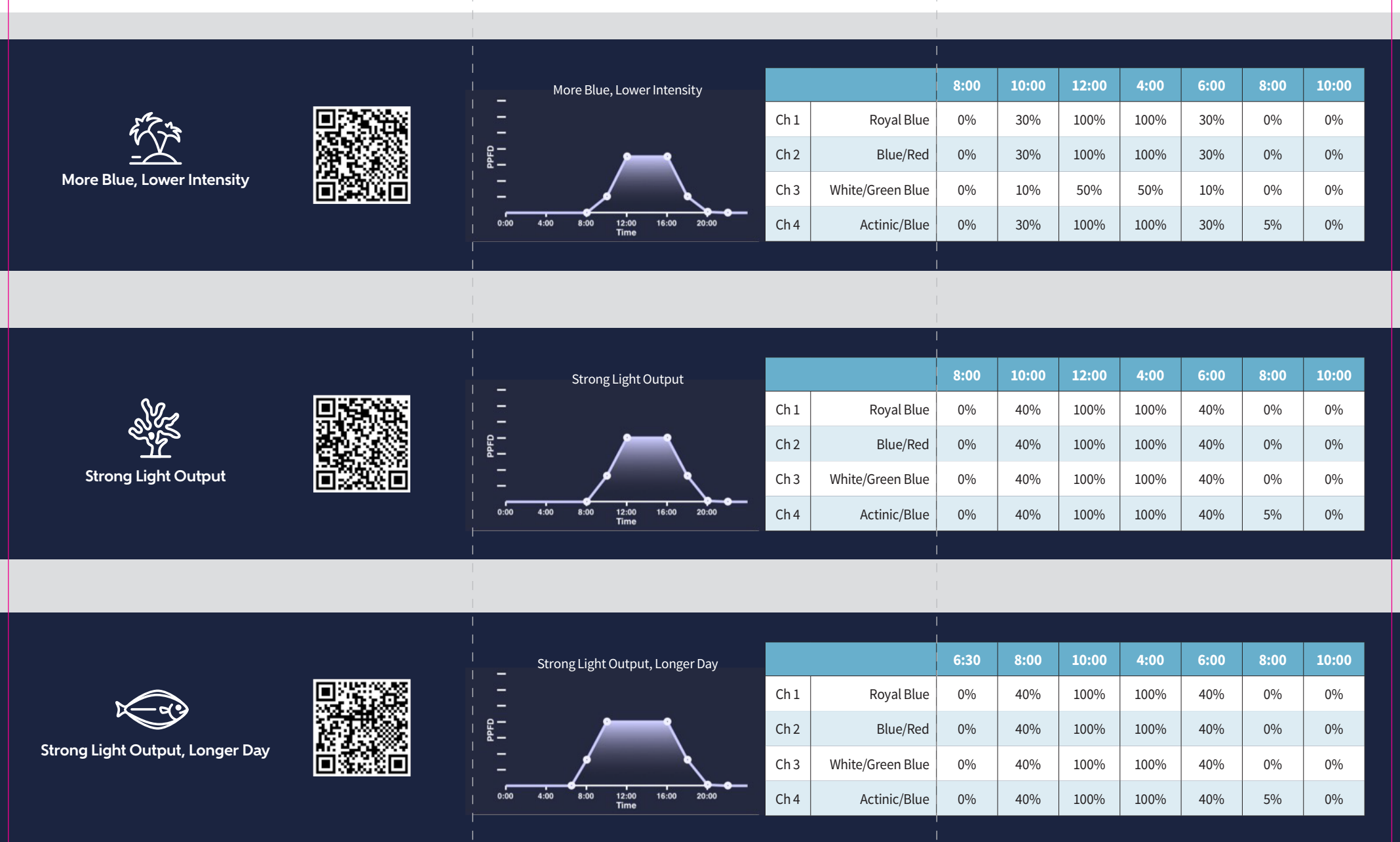